# 自助制证发卡一体机

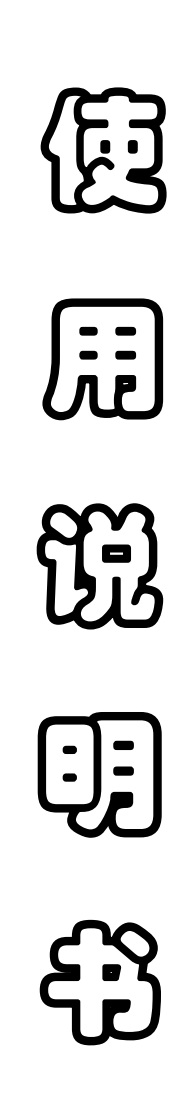

2017年09月30日

版本: V1.3

目 录

| 1、概述               | 1  |
|--------------------|----|
| 2、产品特点             | 2  |
| 3、产品功能             | 2  |
| 4、尺寸规格             | 4  |
| 5、产品结构布局及操作应用      | 5  |
| 5.1 下柜门拆卸          | 9  |
| 5.2 触摸显示屏拆卸        | 9  |
| 5.3 主功能器件维护        | 10 |
| 5.4 工控主机维护         | 11 |
| 5.5 证卡打印机耗材更换      | 13 |
| 5.6 凭条打印机耗材更换      | 14 |
| 5.7 制证系统初始设置       | 14 |
| 5.8 制证系统使用         | 17 |
| 5.8.1 常驻人员携带身份证办证  | 17 |
| 5.8.2 退出制证系统       | 20 |
| 6、设备使用 FAQ         | 20 |
| 6.1 RFID 读卡器安装调试问题 | 20 |
| 6.1.1 系统内接口调试      | 20 |
| 6.1.2 信号溢出问题解决     | 22 |
| 6.2 同步现场工程标段数据失败;  | 22 |

# 1、概述

自助制证发卡一体机是为顺应客户需求、面向实际应用而推出的 一款自助产品。自助制证发卡一体机通过读取发卡申请人的二代身份 证信息,获取客户个人资料,并通过机载高清摄像头采集最新的人像 数据,经数据比对与图像处理后,形成完整的申请人卡面数据信息, 最终通过高性能卡片打印设备完成卡片信息印刷与发卡操作,并提供 相应的发卡凭条。产品效果图,如图1所示。

同时,本设备具有极强的扩展能力,可根据用户业务的深入拓展。 例如: 生物特征识别(指纹)信息采集功能,通过指纹采集代替了客 户签章,保留了生物特征识别的原始信息数据,保证了发卡业务申请 的不可抵赖性和安全性。

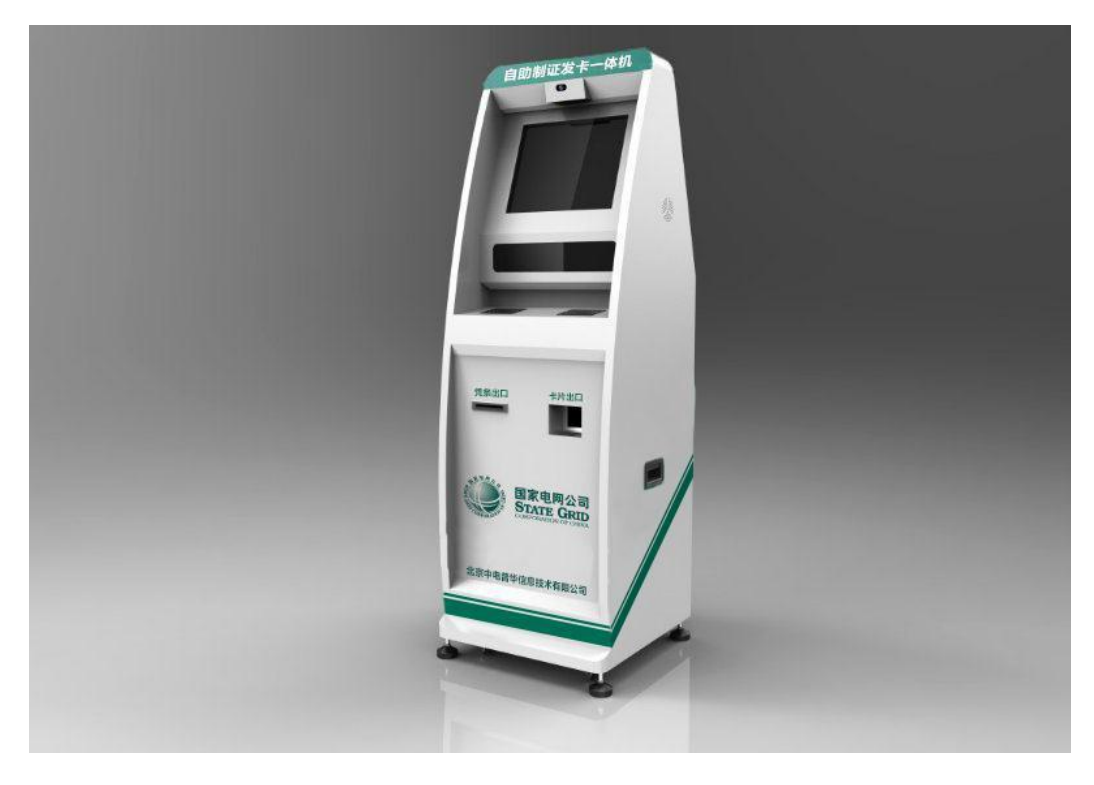

图 1: 自助制证发卡一体机效果图

# 2、产品特点

- ◆ 人性化工业设计的时尚外观,具有时代感,通风环流设计使散热性 能出众,整机线条清晰规整便于清洁保养;
- ◆ 坚固可靠的柜体设计,设备采用全钢 2.0mm 钣金制造,表面金属 烤漆,独立电源管理,多媒体音响功放,内部构件全部电镀,彻底 防锈、防磁、防静电;
- ◆ 模块化的功能器件结构布局,设备具有多大 3-5 个传感器预留位, 可充分满足用户未来业务发展需求,在不更新整机的情况下,根据 需求增加相应的传感器;
- ◆ 核心功能模块的可替换化设计,对核心器件采用多种备选方案,并 做到整机兼容,提高了整机的适用范围;
- ◆ 设备电磁兼容性强,主机采用工业控制主机,功耗低、稳定性强, 内部器件协同配合,整机具有电源接地与立柱接地功能,有利于消
   除静电影响,提高设备安全性能。

# 3、产品功能

- ◆ 红外触摸交互功能: 红外防爆触摸屏; 单点触摸≥6000 万次; 防
  暴性好, 抗磨损; 免维护, 寿命长; 抗光性能强;
- ◆ 二代身份证信息采集功能:应用公安部授权身份证识别模块,读卡
  时间小于Ⅰ秒,自动识别真伪、自动采集身份证信息;

- ◆ 高清图像采集功能:高清摄像头拍摄办卡人实时影像,清晰、准确、
  时效性强;
- ◆ 真彩高速卡片打印功能:实时将采集到的办卡人信息印刷到卡片上,反应速度快;
- ◆ 不粘胶凭条打印功能:通过凭条打印机打印带有二维码的不粘胶 识别标志;
- ◆ 多媒体播放功能: 采用多媒体立体声、双声道、防磁音响, 语音提示清晰稳定;
- ◆ 多种网络接入功能:有线网络/无线 WiFi/4G 网络等网络接入;
- ◆ 设备伺服功能:可自定义开关机时间,使机器按照预设时间进行自动开关机。

# 4、尺寸规格

自助制证发卡一体机,产品尺寸为 543.6mm\*540\*1651.5mm。采 用木箱包装,包装尺寸为 700mm\*700mm\*1850mm。产品三视尺寸图, 如图 2 所示。

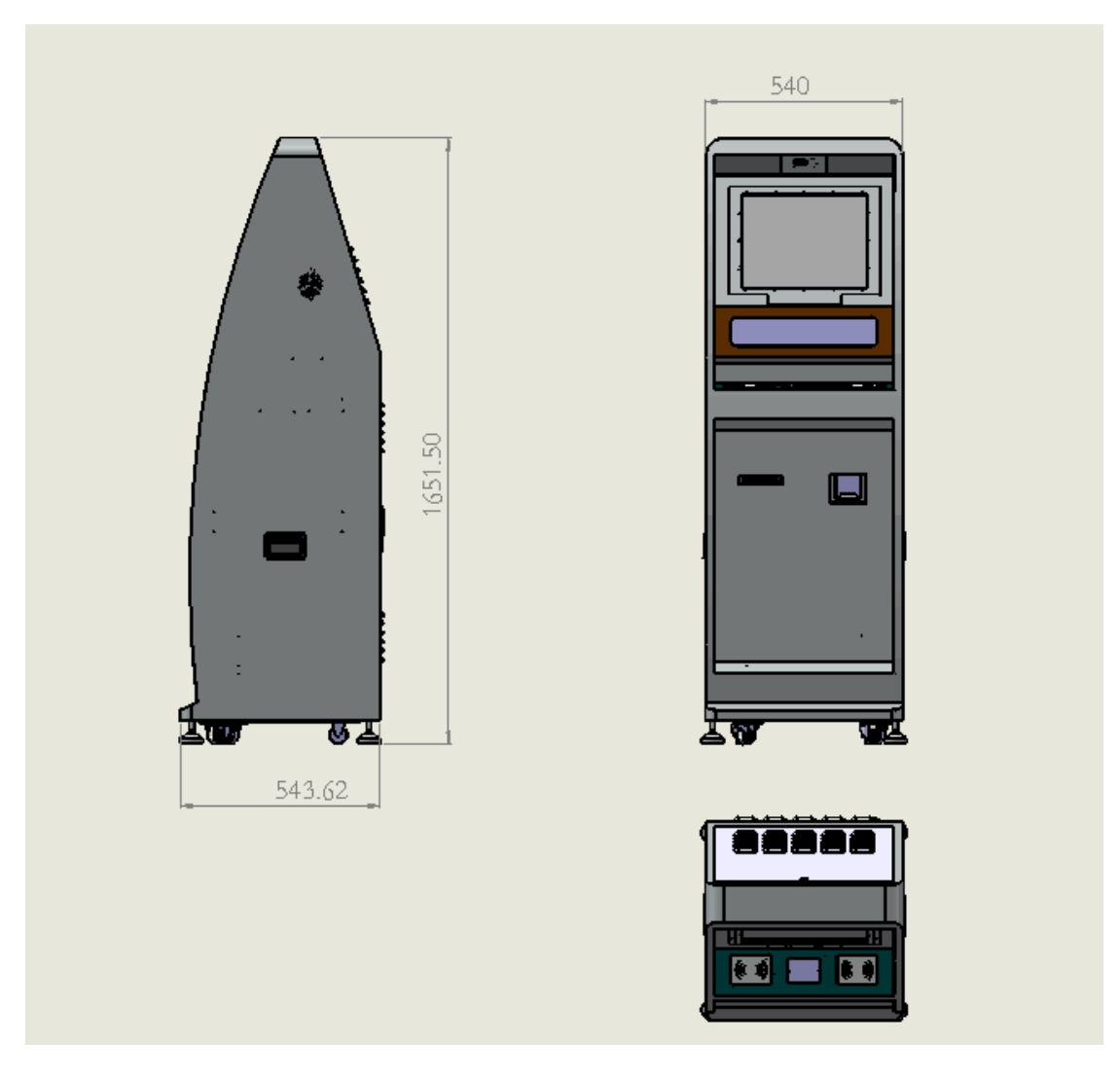

图 2: 三视尺寸图

# 5、产品结构布局及操作应用

产品功能布局,如图 3-所示。

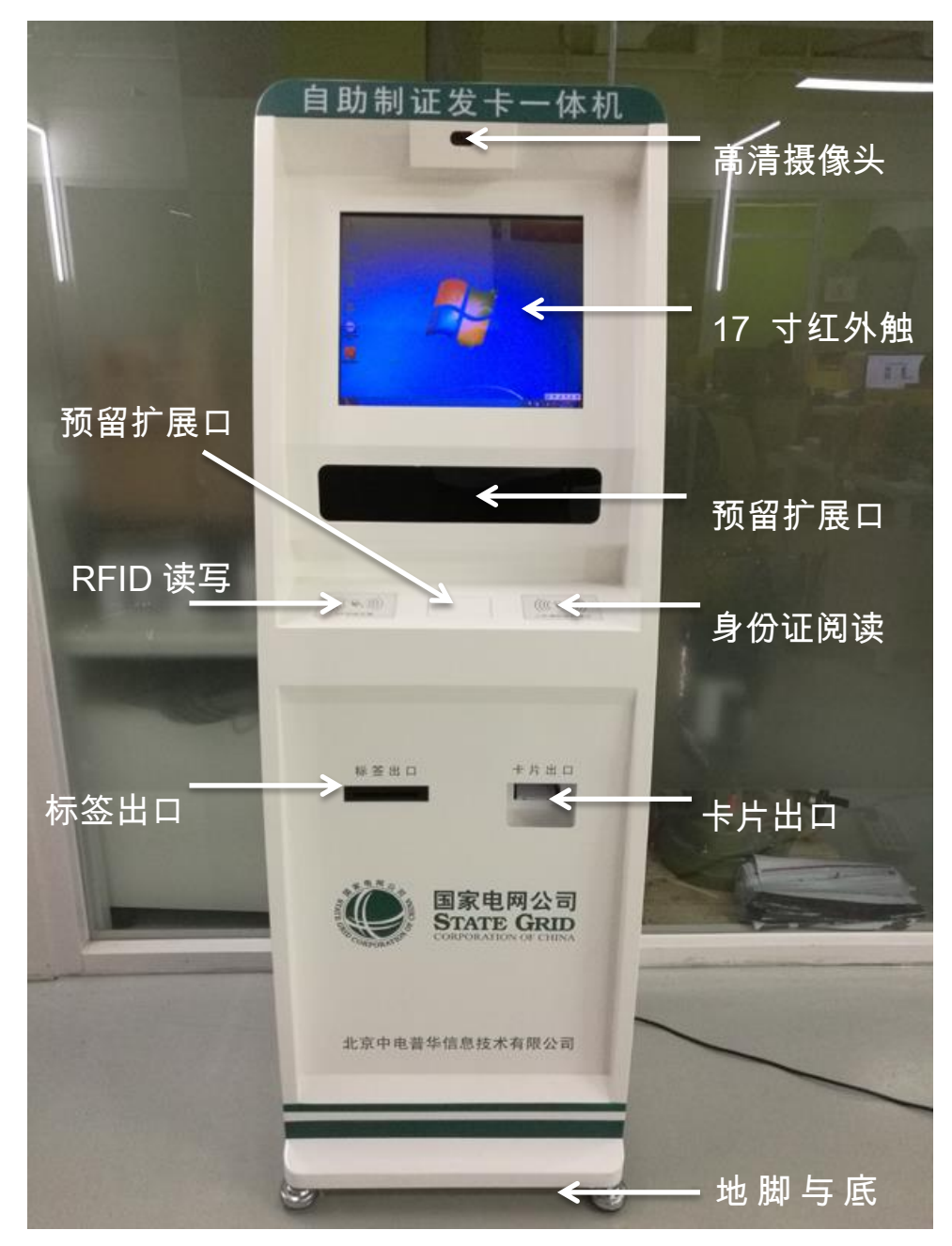

图 3: 正面功能布局图

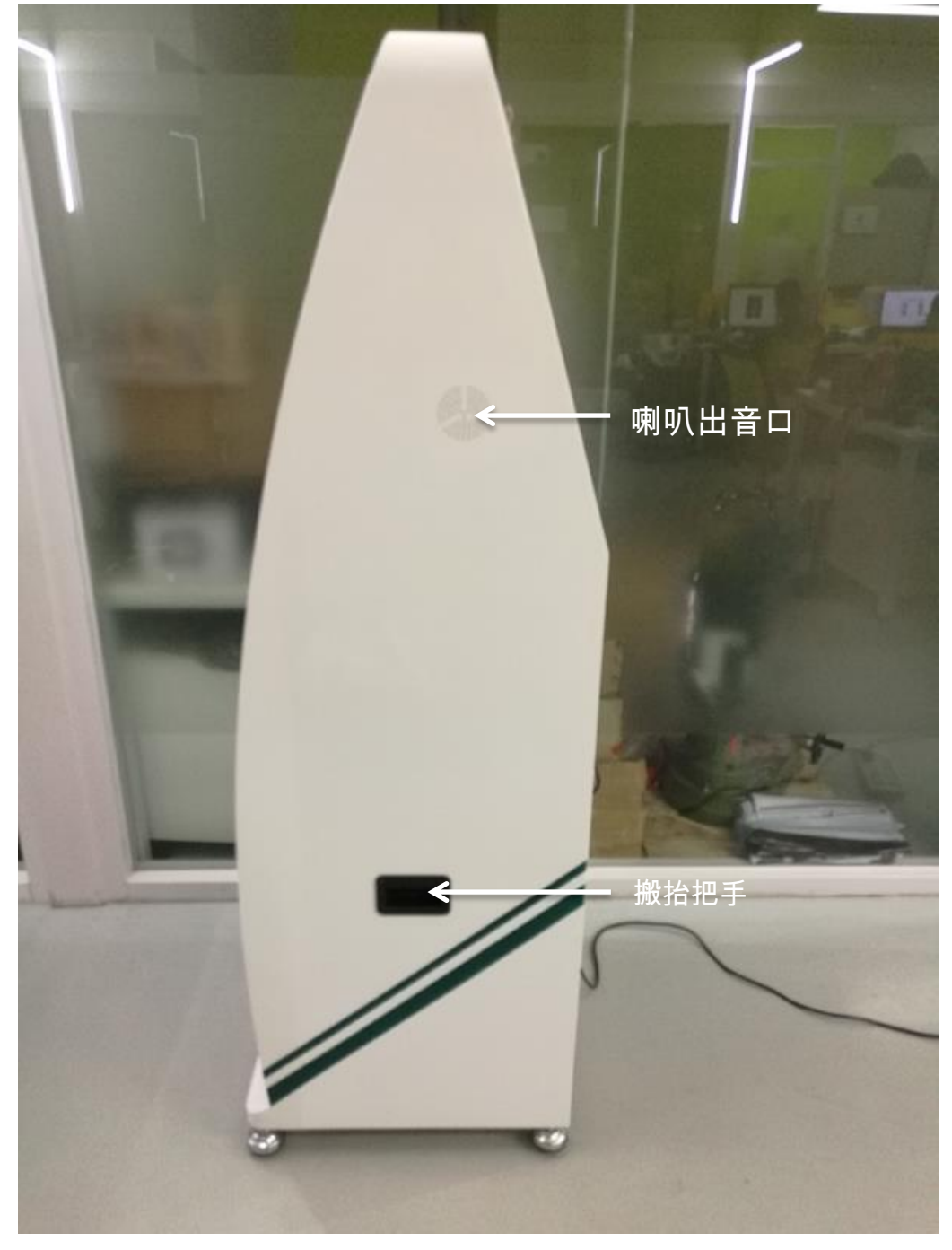

图 4: 侧面功能布局图

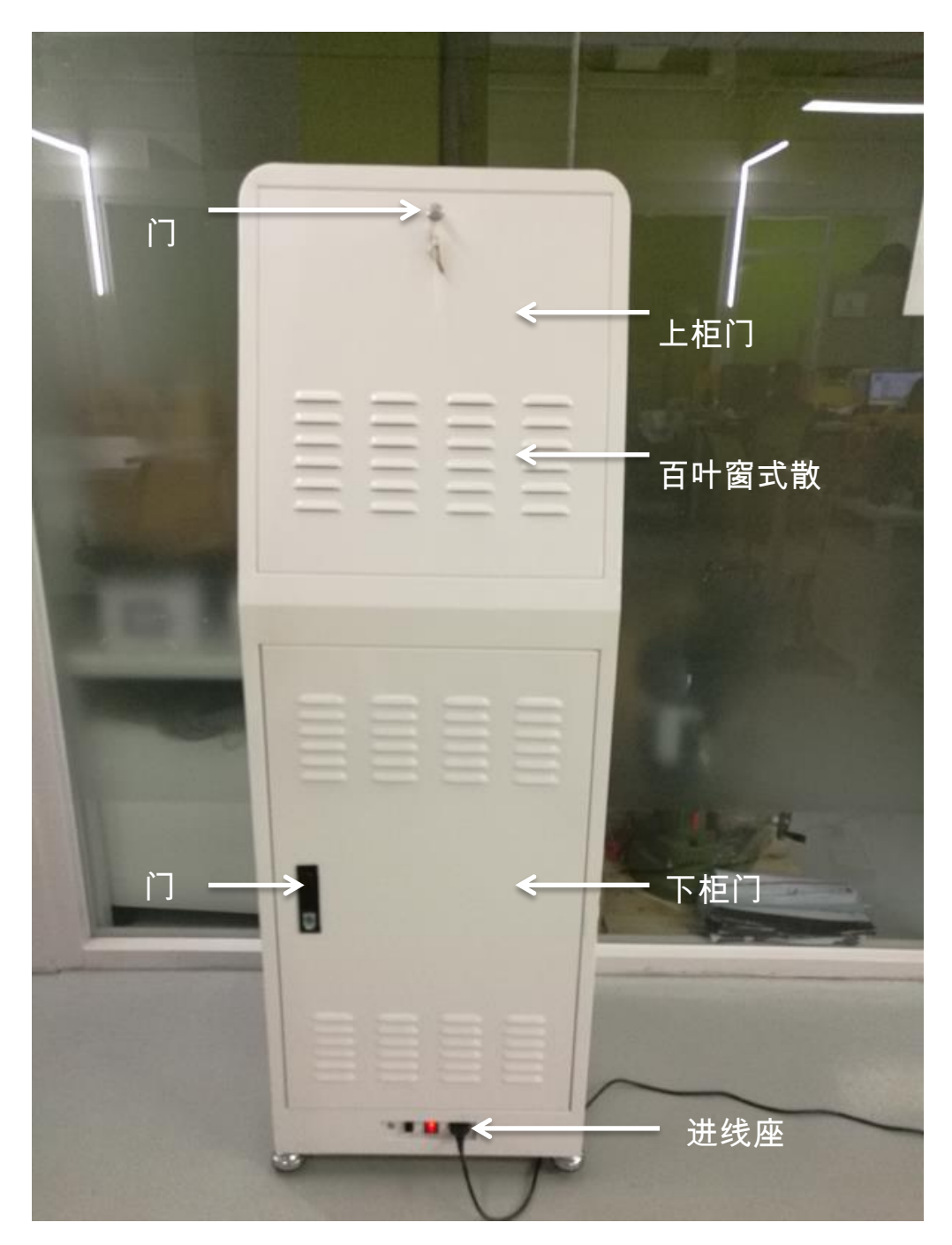

图 5: 背面功能布局图

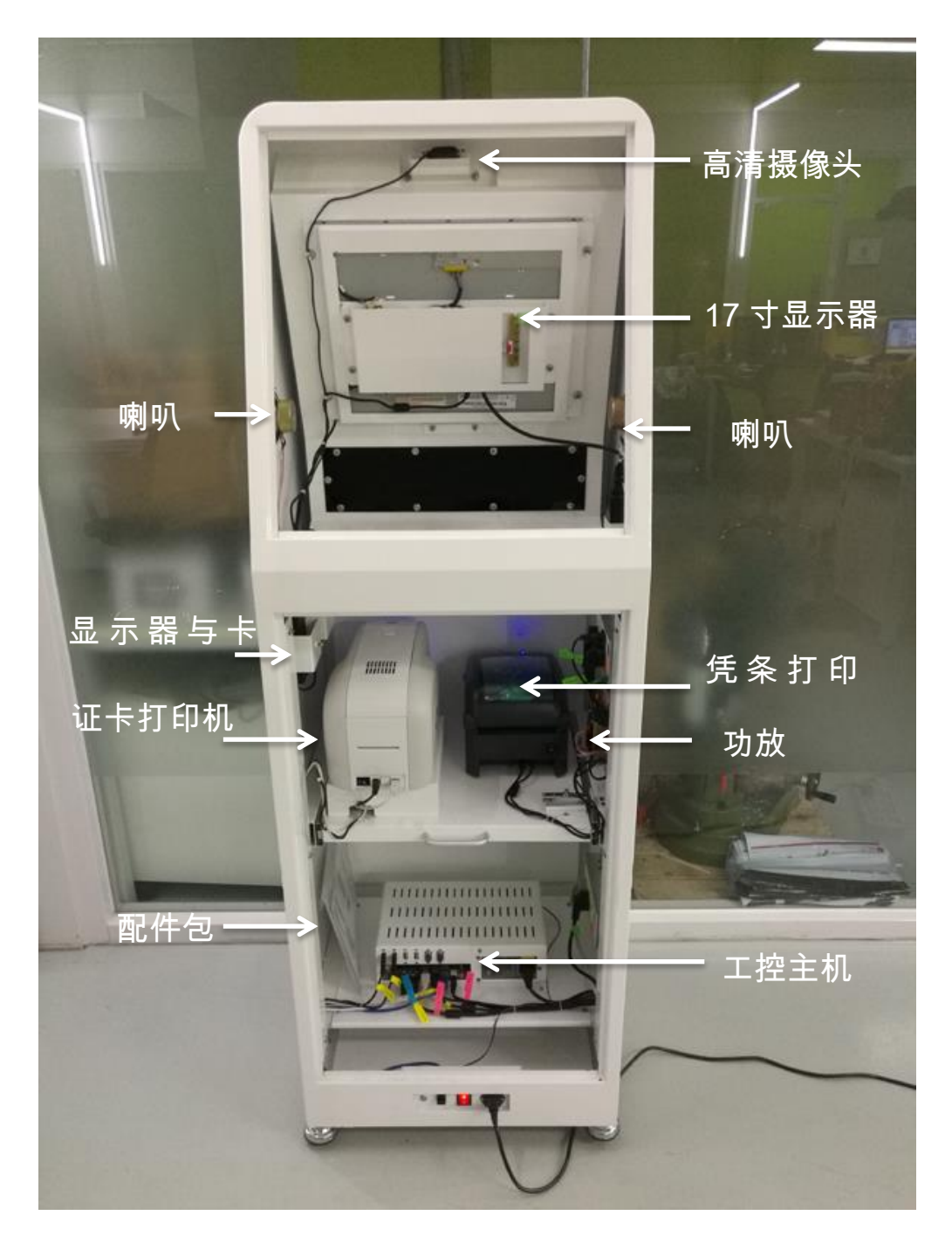

图 6: 内部功能布局图

# 5.1 下柜门拆卸

为维护方便,下柜门采用可拆卸结构设计,通过下拉上部插销,可轻松拆卸下柜门。如图7所示。

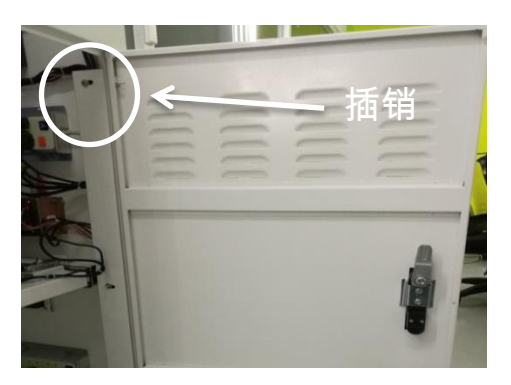

图 7: 下柜门拆卸

#### 5.2 触摸显示屏拆卸

触摸显示屏是整体可拆卸结构设计,若显示屏出现问题可整体拆下触摸显示屏进行更换,仅需拆除四个固定螺丝并拔除连接线即可整体拆除。如图 8 所示。

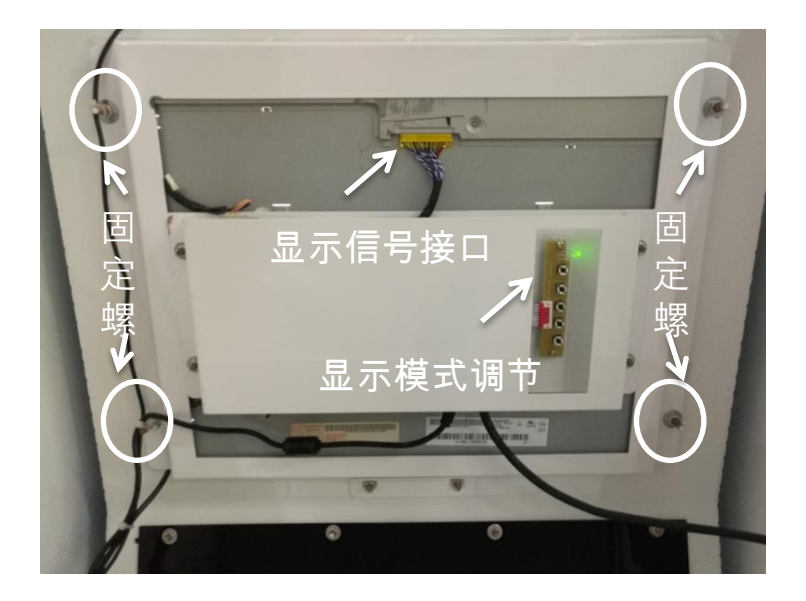

图 8: 触摸显示屏拆装

**维护与故障排除 A:** 若在使用过程中发现显示信号偏色或有异常抖动,可通过插拔"显示信号接口"或"主板 VGA 显示插头"的方式进行故障排除。

**维护与故障排除 B**:在显示过中,若需对显示亮度、对比度、显示模式等进行调节,可通过"显示模式调节板"上的按键进行调整。

#### 5.3 主功能器件维护

主功能器件指证卡打印机、凭条打印机、身份证阅读器、RFID 读 写器,其结构布局如图 9 所示。

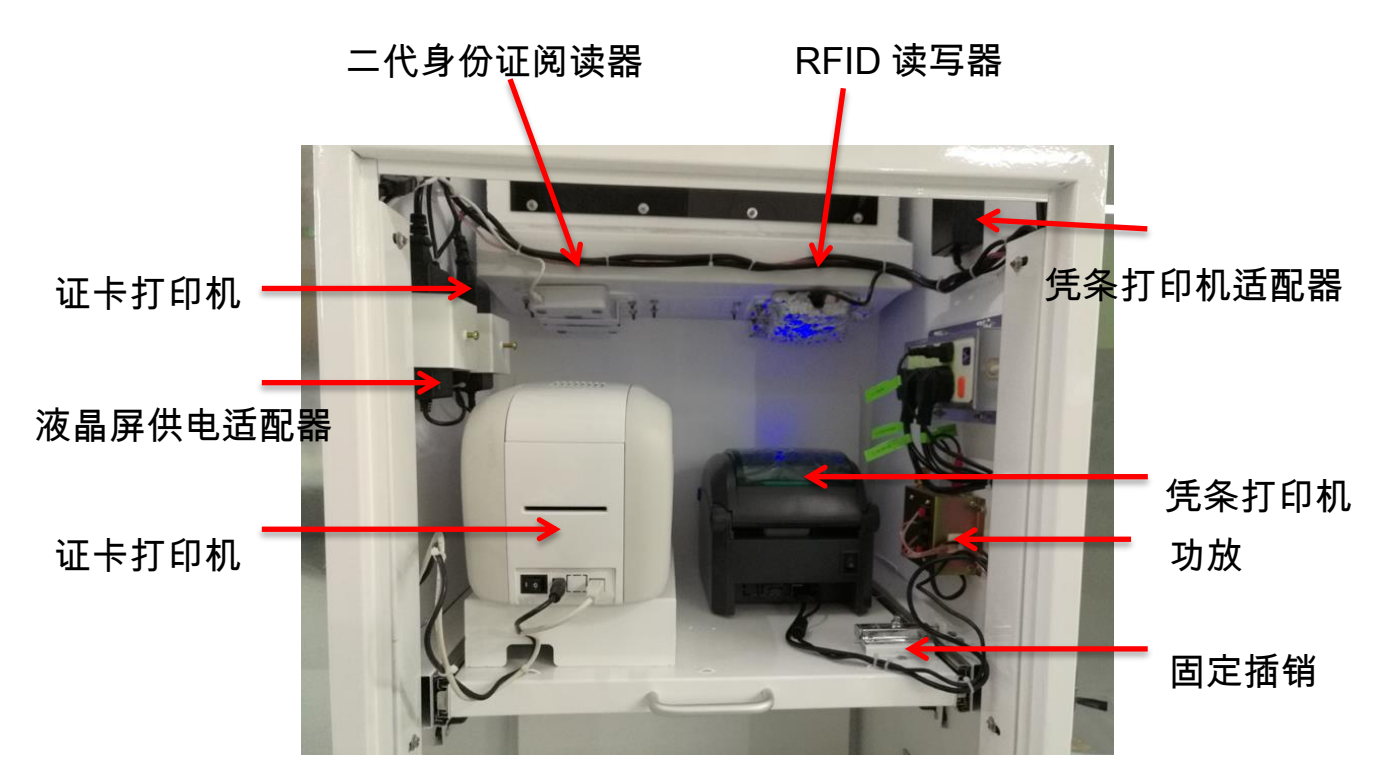

图 9: 主功能器件布局图

使用维护 A: 功放开关"内旋"声音减小直至关闭,"外旋"声音增强。建议声音开到中间位置,若开到最大位置则有产生杂音的风险。

使用说明书

使用维护 B: 证卡打印机与凭条打印机在第一次使用过程中, 要检测"电源开关是否开启"、"证卡打印机色带、卡片是否装填"、"凭条打印机纸轴及凭条纸是否安装", 若这些都具备,则打印机可正常使用。

使用维护 C: RFID 读卡器因其信号辐射较大,若在使用中发现主机 内部卡片被读写的情况,则可通过用"锡纸"包裹的方法屏蔽溢出 信号。

使用维护 D: 若要检测二代身份证阅读器及 RFID 读写器的工作是否 正常通电,则可通过观察柜体前操作平台上的指示灯作为参考。

使用维护 E: 证卡打印机及凭条打印机的结构平台是可以拉出的, 可通过开启"固定插销"并拉出平台的方式抽出两台设备,便于打印 机耗材更换补充。

#### 5.4 工控主机维护

工控主机是自助制证发卡一体机的核心设备,其通过两个固定螺 丝固定在主机平台上,拧开固定螺丝即可整体拆卸工控主机。主机 所有连接线路均有明确的标签标识,便于用户维护操作,如图 10 所 示。

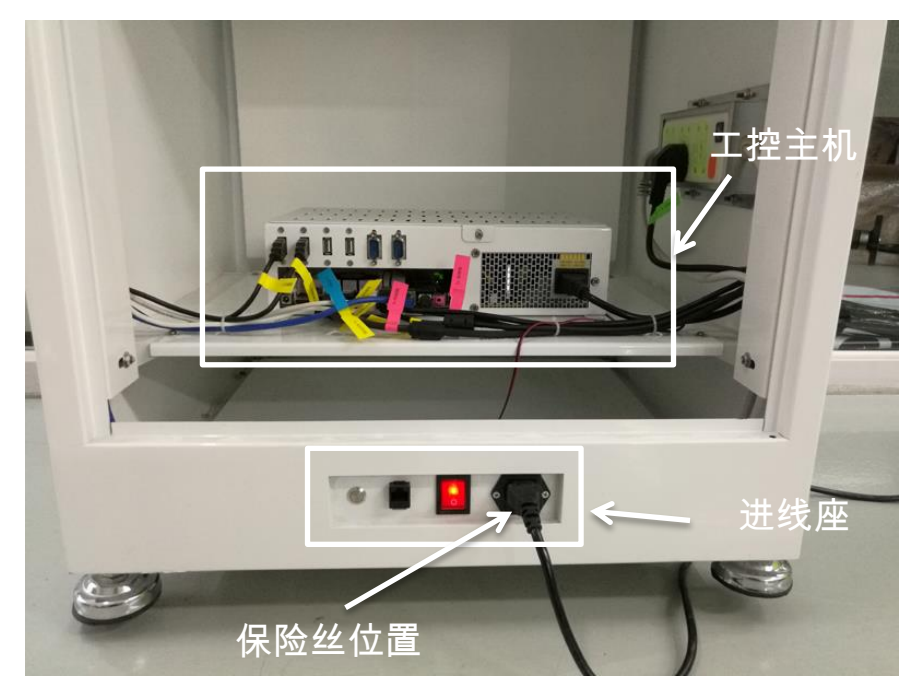

图 10: 工控主机

进线座是自助制证发卡一体机的唯一外部接线端口与开关端口, 从左至右依次排列四个按钮及接线口:工控主机开关、网线接口、 设备供电翘板开关、设备供电线接口。

【保险丝】设备供电线接口内含有保险丝,在供电异常或短路发生的情况下,保险丝会起到保护设备的作用。通过更换保险丝可恢复 设备正常使用。

# 5.5 证卡打印机耗材更换

证卡打印机耗材包括: 色带、待打印卡片。更换维护方式如图 11 所示。

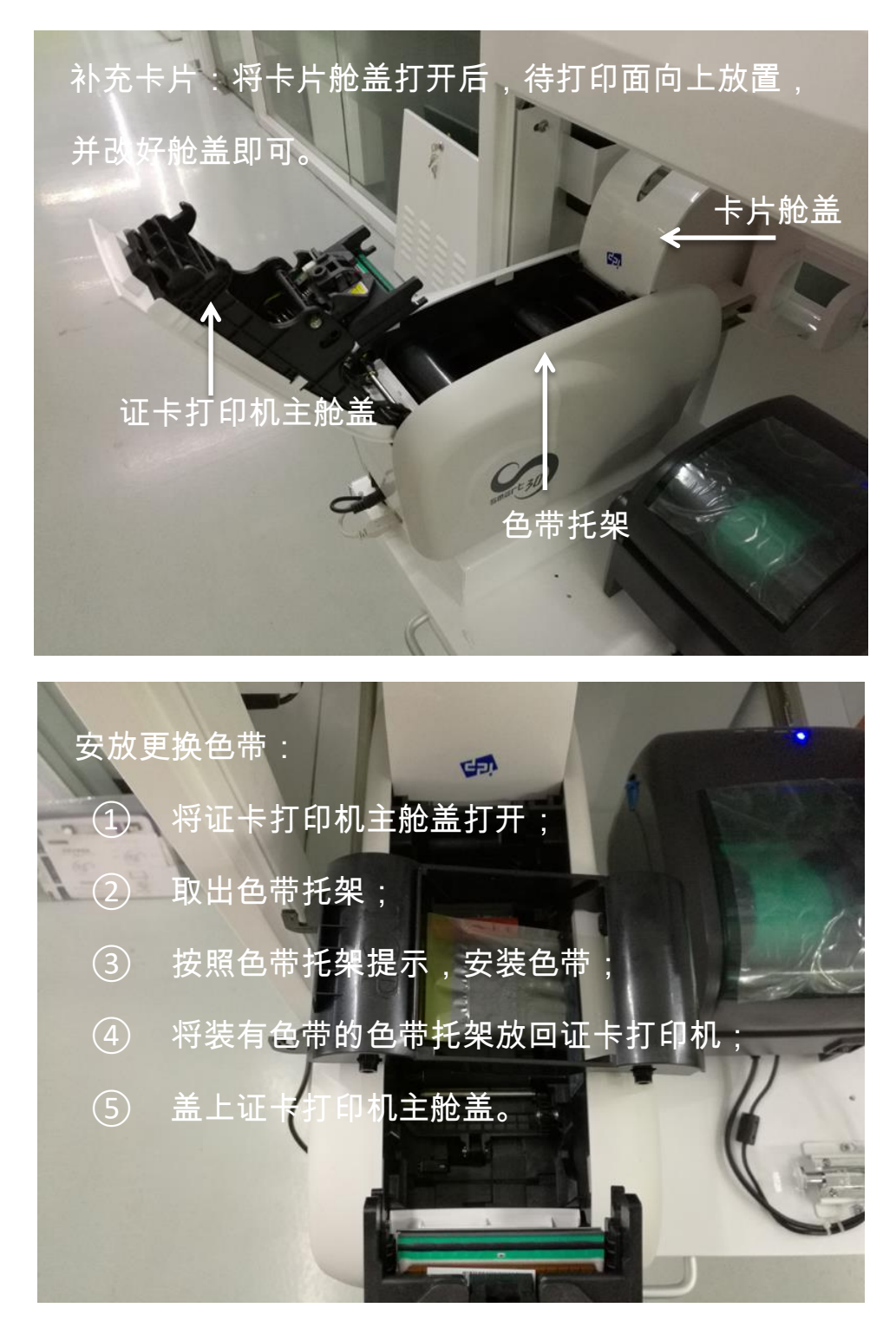

图 11: 证卡打印机补充卡片及更换色带

使用说明书

# 5.6 凭条打印机耗材更换

凭条打印机耗材包括: 凭条纸。更换维护方式如图 12 所示。

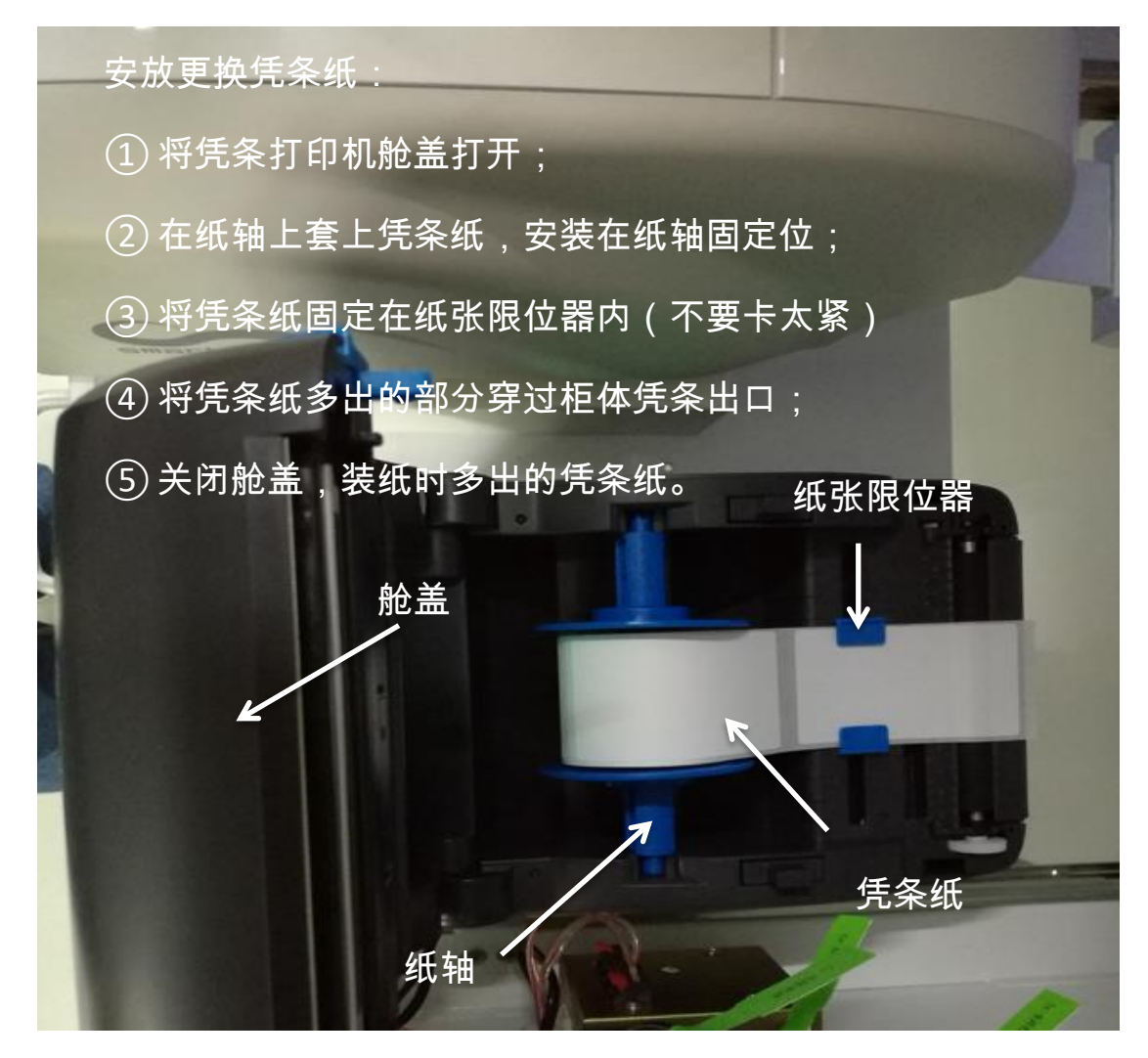

# 5.7 制证系统初始设置

一体机制证系统是现场人员管理系统制证业务办理终端,不包含制证人员数据,制证系统正常使用必须依靠现场人员管理系统提供数据,所以第一次使用需要针对现场实际的网络办公环境进行网络配置, 使一体机能够和现场人员管理系统主机正常通讯,保证项目标段数据 和人员数据能够正常传输给一体机制证使用。

一体机制证系统第一次启动时,如果网络线路不通或没有正确配置,会出现以下提示页面:

| Ö              | 国家电网<br>STATE GRID | ■<br>工程现场人员证件自助管理终端<br><sup>标段切换:</sup> | $\oslash$ | 2017年10月09日<br>18:50:54 |
|----------------|--------------------|-----------------------------------------|-----------|-------------------------|
|                | 同步工程数              | 始据失败,请检查人员系统IP设置或线路<br>退出系统 检查或设置IP     | 是否正       | 确!                      |
| 北京中电普华信息技术有限公司 |                    |                                         |           |                         |

点击检查或设置 IP, 出下以下配置页面:

|                                                                                                    | <b>力管理终端</b><br>2017年10月09日<br>18:50:54 |  |  |  |  |  |
|----------------------------------------------------------------------------------------------------|-----------------------------------------|--|--|--|--|--|
| 设置人员系统主机IP      请输入人员系统所在的ip地址,如:192.168.1.102      原始地址:    192.168.1.102    测试 不在线,ping不通!      新地址:    192.168.1.101    测试 当前在线,cping通!      保存    退出 |                                         |  |  |  |  |  |
| 北京中电普华信息技术有限公司                                                                                                    | a <b>1</b>                              |  |  |  |  |  |

在设定页面中新地址框中,输入现场人员管理系统主机的 IP 地址,

点击测试,如果提示"当前在线,已 ping 通",说明 IP 设定正常,网络线路可用,然后保存退出,重新启动即可正常使用一体机制证系统。

补充说明:

- 现场人员管理系统所在主机 IP 地址,可根据实际办公环境的 网络情况设定,但需设定为固定 IP 地址,并确保系统主机能 够正常访问互联网。
- 一体机的网卡 IP 地址设定,需要和现场人员管理系统主机 IP 地址在同一个网段,保证一体机与现场人员管理系统所在主机
  IP 能够互相 ping 通。
- 现场人员管理系统所在主机需关闭防火墙,保障 9000 端口对 外开放,能够从外部访问。可以使用以下网络链接地址在一体 机浏览器上进行测试端口是否可用,打开浏览器,在地址栏输 入连接地址:

http://192.168.1.101:9000/sgism/AIO/services/

如果返回以下信息,说明配置成功,且端口可用。

**Available Services:** 

- IAioService [wsdl]
- 如果没有看到以上信息,需检查双方 IP 设定是否在同一个网段,网线网络线路是否有问题,人员系统主机 9000 端口是否处于对位开放状态,防火墙是否关闭,一些常规的杀毒软件是否关闭,人员管理系统是否升级到最新版。

#### 5.8 制证系统使用

一体机制证系统,可方便现场人员办理出入证件卡,具体制证流程,下面以"常驻人员携带身份证办证"为例进行演示说明。

#### 5.8.1 常驻人员携带身份证办证

第一步:一体机制证系统界面,选择对应的标段,点击人员制证

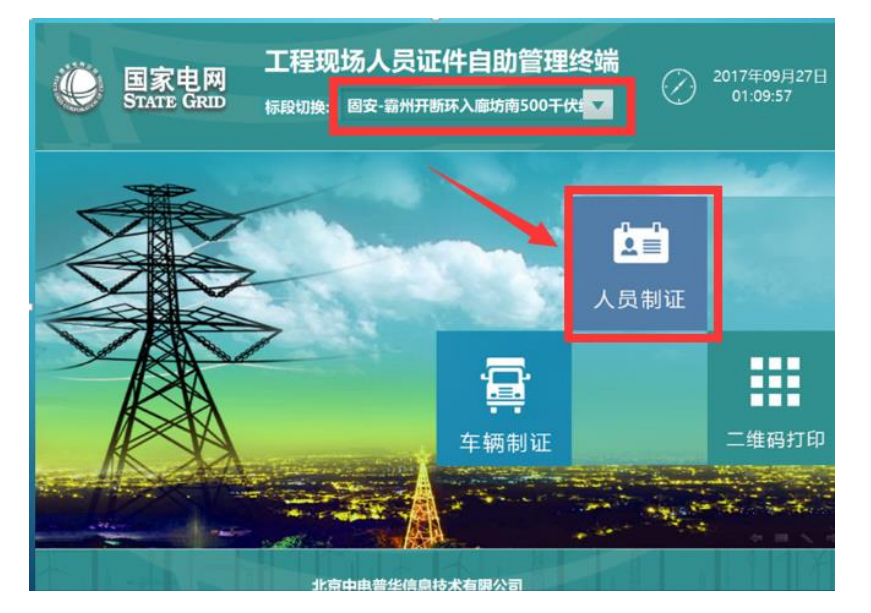

第二步:点击常驻人员办卡(已携带身份证),

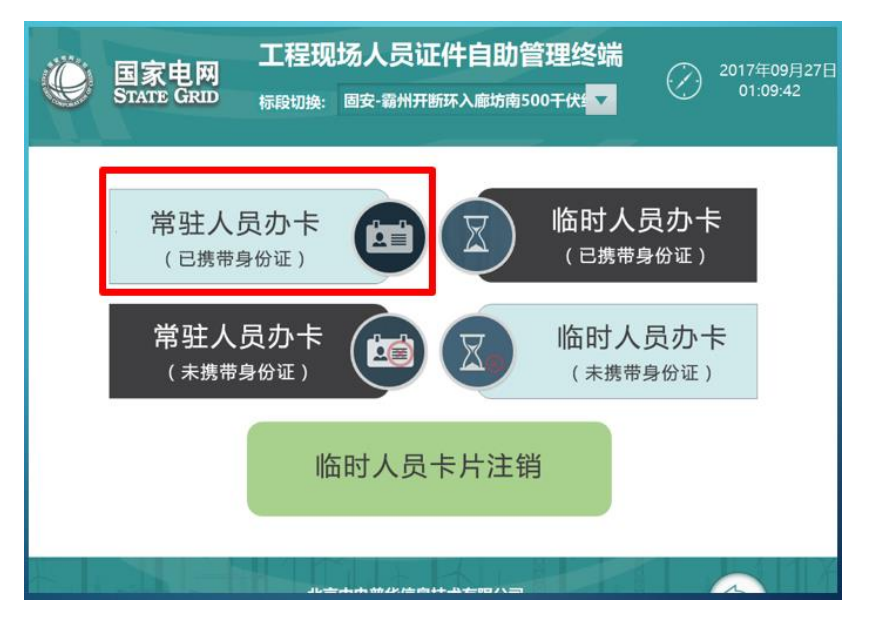

第三步: 放办证人员身份证到二代身份证扫描区, 一体机会自动识别 办证人员身份信息

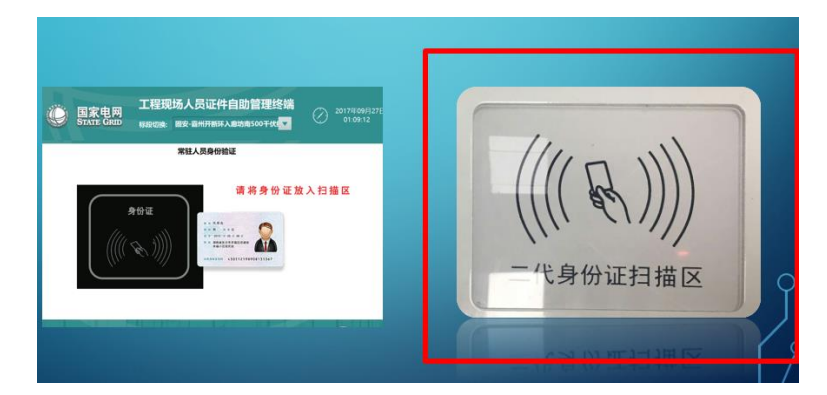

第四步:确认系统返回的人员信息无误后,点击制证按钮

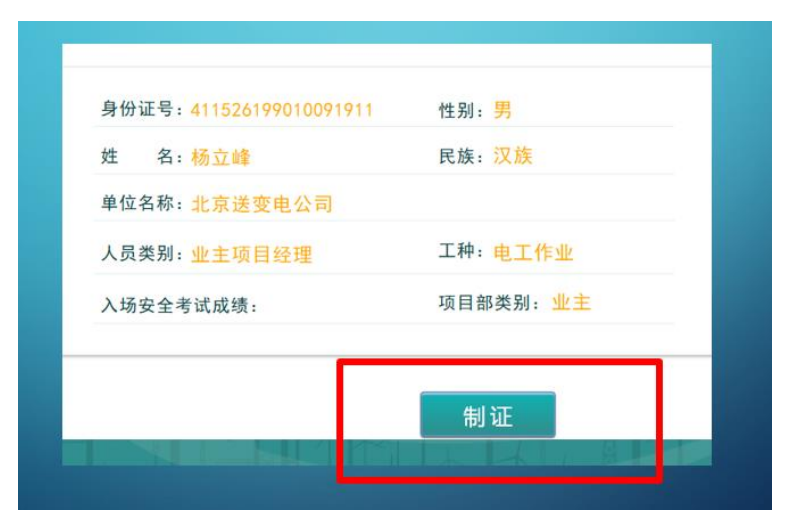

第五步:如果没有照片,请点击重拍按钮,打开摄像头,重新拍摄照 片,完成后点击确认。

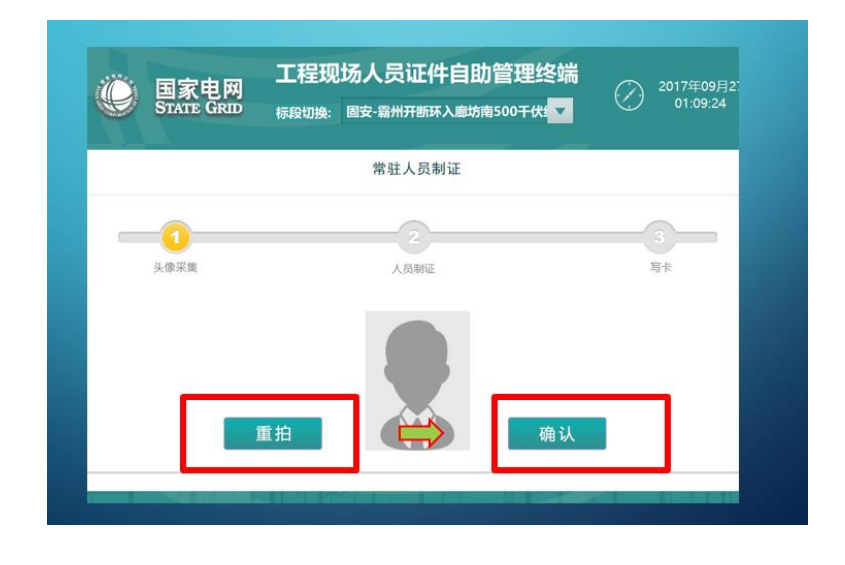

第六步:制证信息确认无误后,点击制证按钮,如果暂时不打印,可 勾选跳过打印直接写卡

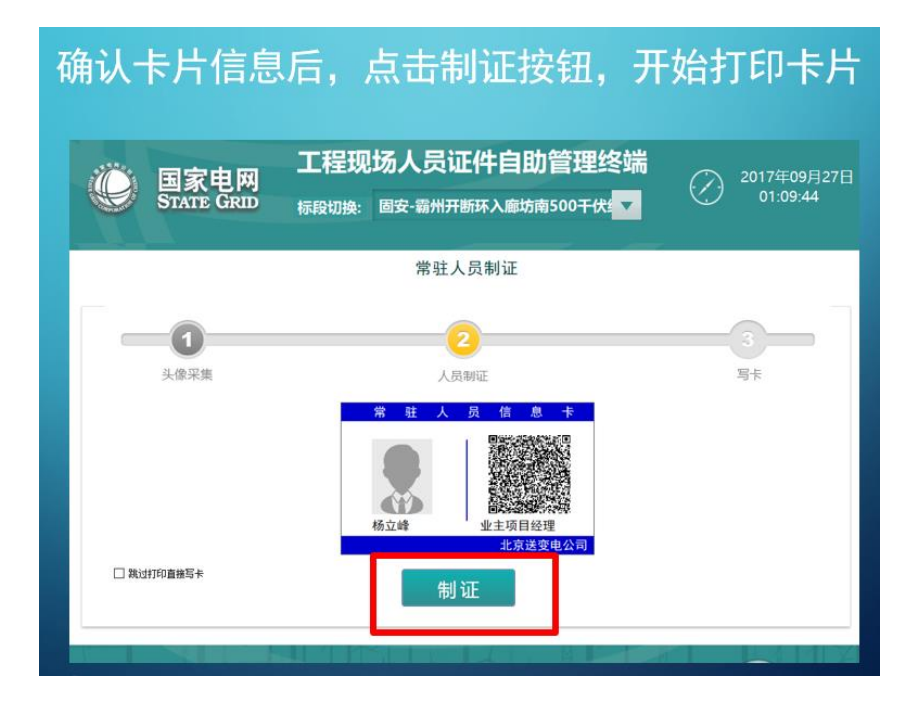

第七步:打印过程比较长,待成功打印完成后,取出卡片,放在 RFID 读写器上,准备写卡;生效时间为当日,失效时间,不选为长期有效;如果需要更改,请做适当调整,完成后点击写卡按钮,系统提示写卡成功后,制证完成。

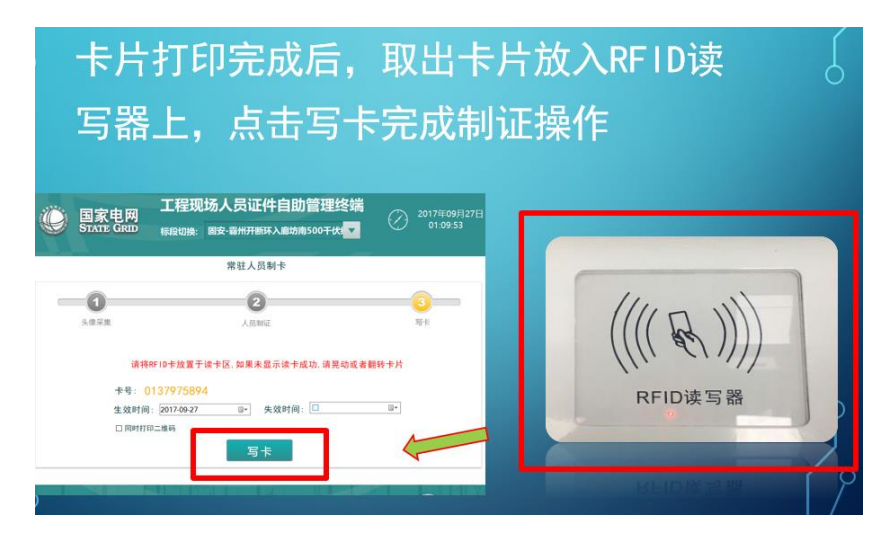

#### 5.8.2 退出制证系统

制证系统正常情况下,是保持常开运行的系统,如果需要维护或 其他情况,要退出制证系统,双击屏幕右上角,即可关闭一体机制证 系统,之后可按正常操作关闭计算机系统。

# 6、设备使用 FAQ

#### 6.1 RFID 读卡器安装调试问题

#### 6.1.1 系统内接口调试

在自助制证发卡一体机调测过程中, RFID 读卡器在接入系统过程中, 表现出多种状态,这些状态会导致软件系统无法正常通过读卡器 读写卡片信息:

状态 1: 在读卡器接入设备后,初始时不能固定在 COM3 端口, COM4、 COM5 接口都有出现过, COM5 情况如下图所示:

端口 (COM 和 LPT USB Serial Port (COM5) 打印机第一 (1977) 甬信端[] ICOM1

**解决方法:**通过属性—高级,手动调整到 COM3 接口可以解决此问题, 且重启系统后稳定在 COM3 接口。

状态 2: 在读卡器接入设备后,设备指示红灯亮起,但无任何反应,即插拔 USB 接口无法听到接入提示音,且设备管理器中无该设备显

示。如下图所示。

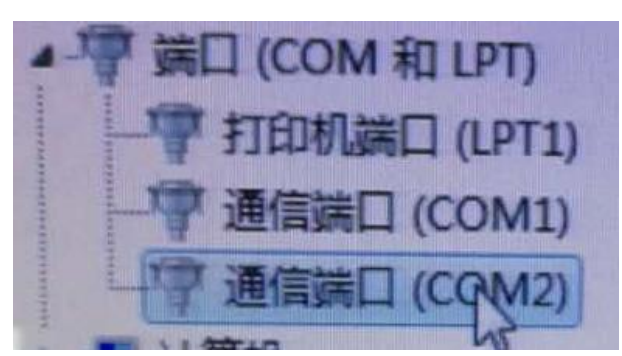

**解决方法:**经过测试发现,这个问题与读卡器 COM 接口冲突有关,可以采用以下方式解决。

- A. 将主机上所有其它 USB 连接线拔除, 仅链接 RFID 读卡器, 启动系 统观察设备管理器中是否有该设备接入(或听 USB 设备接入提示 音);
- B. 将 RFID 设备更换 USB 接口,直到听到 USB 设备接入提示音后,在 设备管理器中可发现已经接入该设备,若是 COM4 或 COM5,则手 动更改为 COM3。

为规避 RFID 读卡器接入的问题,我方后续设备会将 RFID 读卡器接口与身份证读卡器接口对换,经测试这种方式能有效提高 RFID 识别概率。现场部署调试设备的人员若遇到上述问题,可按照本方法进行接口对换,以保证设备的接入正常。

如下图所示。

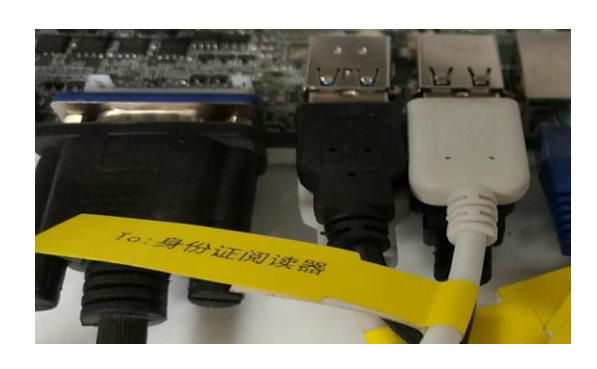

### 6.1.2 信号溢出问题解决

RFID 读卡器因其信号辐射较大,若在使用中发现主机内部卡片被 读写的情况,则可通过用"锡纸"包裹的方法屏蔽溢出信号。如下 图所示。

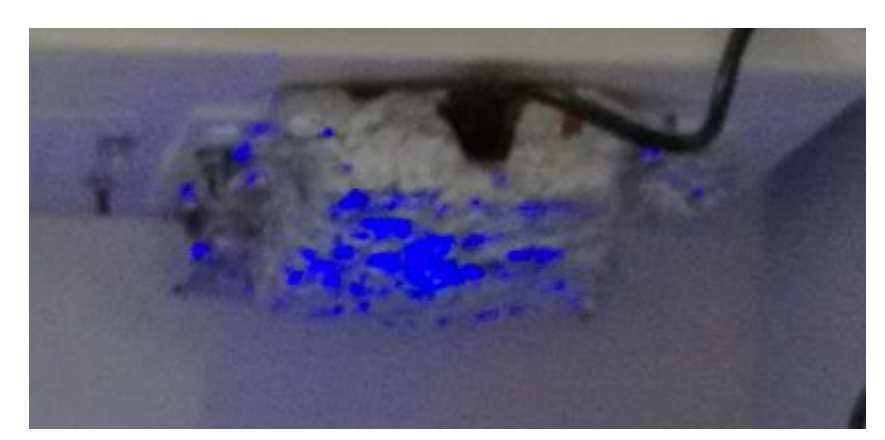

## 6.2 同步现场工程标段数据失败;

启动制证系统,提示:"同步现场工程标段数据失败,请确认"; 或"同步工程数据失败,请检查人员系统 IP 设置或线路是否正确"

解决:原因是一体机系统第一次使用没有正确设置网络配置,点 击检查或设置 IP 按钮,在设定页面中新地址框中,输入现场人员管 理系统主机的 IP 地址,点击测试,如果提示"当前在线,已 ping 通",说明 IP 设定正常,网络线路可用,然后保存退出,重新启动 即可正常使用一体机制证系统。